#### Contents

| Instruktion för MFA aktivering                               | 1 |
|--------------------------------------------------------------|---|
| Logga in via aktiveringslänk och följa instruktioner.        | 1 |
| Jag loggas in i säkerhetsinformationsidan, vad ska jag göra? | 5 |
| Inställningar på telefonen gällande notiser och applås.      | 7 |

# Installation och aktivering av mobilapp "Microsoft Authenticator" (som du hämtar från AppStore/GooglePlay)

## Instruktion för MFA aktivering

- Logga in via aktiveringslänk och följa instruktioner.
- Inställningar på telefonen gällande notiser och applås.
- Jag loggas in i säkerhetsinformationsidan, vad ska jag göra?

### Logga in via aktiveringslänk och följa instruktioner.

Klistra in länken i en webbläsare i en dator <u>https://aka.ms/MFASetup</u> och sedan logga in med ditt användarnamn i detta format <u>anstxxx@fhs.se eller stuxxx@student.fhs.se</u>.

1. Får du inte inloggningsrutan så är du redan inloggad och hamnar på nästa bild.

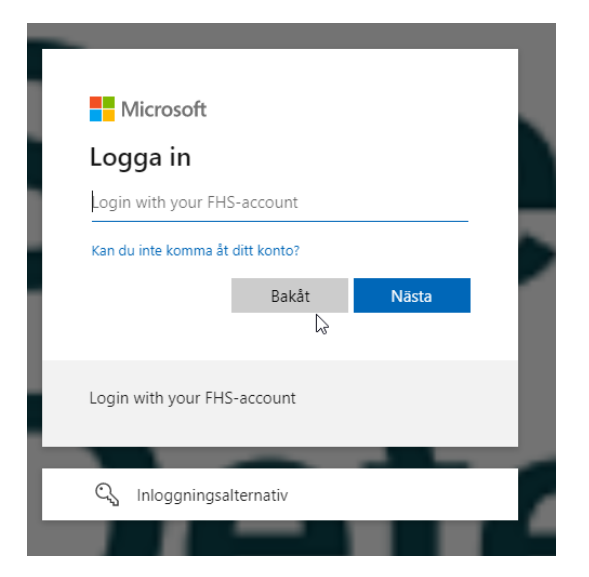

Denna ruta ska dyka upp, klicka nästa tills du kommer till QR-koden.

| Microsoft                                              |                 |
|--------------------------------------------------------|-----------------|
| anst50108@fhs.se                                       |                 |
| Mer information kräv                                   | /s              |
| Din organisation behöver mer info<br>skydda ditt konto | rmation för att |
| Använd ett annat konto                                 |                 |
| Läs mer                                                |                 |
|                                                        | Nästa           |
| Logga på med ditt FHS-konto                            |                 |
|                                                        | •               |
|                                                        |                 |
|                                                        | Skydda ditt kon |
|                                                        |                 |

| WICTUS | of Authenticator                                                          |
|--------|---------------------------------------------------------------------------|
|        | Börja med att hämta appen                                                 |
|        | Installera Microsoft Authenticator-appen på din telefon. Ladda ned nu     |
|        | Välj Nästa när du installerar Microsoft Authenticator-appen på din enhet. |
|        | Nästa                                                                     |
|        |                                                                           |

| In organisation kräver att du konfigurerar föjande metoder som bevisar vem du ar.<br>Microsoft Authenticator<br>init meddelanden om du uppmanas till detta. Lägg sedan till ett konto och väj Arbete<br>ier stola.<br>Bakät Nisto<br>Ag vill konfigurera en annan metod<br>Microsoft Authenticator<br>Skanna QR-koden<br>Kanna QR-koden med Microsoft Authenticator-appen. Då kopplas Microsoft Authenticator-appen ihop<br>med ditt konto.<br>Nar du har skannat QR-koden väljer du Nästa.<br>is dit et inte att skanna avbildningen?<br>Makät Nisto                                                                                                    |                                                                                                    |
|----------------------------------------------------------------------------------------------------|----------------------------------------------------------------------------------------------------|
| Microsoft Authenticator<br>Migrora ditt konto<br>Tilst meddelanden om du uppmanas till detta. Lägg sedan till ett konto och välj Arbete<br>Bakat Niste<br>Ag vill konfigurera en annan metod<br>Microsoft Authenticator<br>Skanna QR-koden med Microsoft Authenticator-appen. Då kopplas Microsoft Authenticator-appen intop<br>med ditt konto.<br>Nar du har skannat QR-koden väljer du Nästa.<br>Microsoft Authenticator-appen. Då kopplas Microsoft Authenticator-appen intop<br>med ditt konto.<br>Mar du har skannat QR-koden väljer du Nästa.<br>Microsoft Authenticator-appen. Då kopplas Microsoft Authenticator-appen intop<br>med ditt konto.<br>Mar du har skannat QR-koden väljer du Nästa.<br>Microsoft Authenticator Authenticator-appen.<br>Microsoft Authenticator Authenticator-appen.<br>Microsoft Authenticator Authenticator-appen.<br>Microsoft Authenticator Authenticator-appen.<br>Microsoft Authenticator Authenticator-appen.<br>Microsoft Authenticator Authenticator-appen.<br>Microsoft Authenticator Authenticator-appen.<br>Microsoft Authenticator Authenticator Authenticator-appen.<br>Microsoft Authenticator Authenticator Authent | Din organisation kräver att du konfigurerar följande metoder som bevisar vem du är.                                                            |
| Konfigurera ditt konto   Tilt meddelanden om du uppmanass till detta. Lägg sedan till ett konto och välj Arbete   Bakät   Netto                                                                                                    | Microsoft Authenticator                                                                                                    |
| Notifigurera ditt konto   Tilåt meddelanden om du uppmanas till detta. Lägg sedan till ett konto och välj Arbete   Bakåt Nisto   Jag vill konfigurera en annan metod   Microsoft Authenticator   Skanna QR-koden   Skanna QR-koden med Microsoft Authenticator-appen. Då kopplas Microsoft Authenticator-appen ihop med ditt konto.   Nar du har skannat QR-koden väljer du Nästa.     Star du har skannat QR-koden väljer du Nästa.     Bakåt     Nisto     Bakåt     Nisto                                                                                                    | Konfigurera ditt konto                                                                                                    |
| Tilât meddelanden om du uppmanas til detta. Lägg sedan til ett konto och väj Arbete<br>eller skola.<br>Bakåt Niista<br>Jag vill konfigurera en annan metod<br>Microsoft Authenticator<br>Skanna QR-koden<br>Skanna QR-koden med Microsoft Authenticator-appen. Då kopplas Microsoft Authenticator-appen ihop<br>med ditt konto.<br>Når du har skannat QR-koden väljer du Nästa.                                                                                                    |                                                                                                    |
| Bakit Nista<br>Jag vill konfigurera en annan metod<br>Microsoft Authenticator<br>Skanna QR-koden<br>Skanna QR-koden med Microsoft Authenticator-appen Då kopplas Microsoft Authenticator-appen ihop<br>med ditt konto.<br>När du har skannat QR-koden väljer du Nästa.                                                                                                    | Tillåt meddelanden om du uppmanas till detta. Lägg sedan till ett konto och välj Arbete<br>eller skola.                                        |
| Bakkt       Nästa         Jag vill konfigurera en annan metod         Microsoft Authenticator         Skanna QR-koden         Skanna QR-koden med Microsoft Authenticator-appen. Då kopplas Microsoft Authenticator-appen ihop med ditt konto.         När du har skannat QR-koden väljer du Nästa.         Image: Start Start S                                                                                                    | L                                                                                                    |
| Jag vill konfigurera en annan metod<br>Microsoft Authenticator<br>Skanna QR-koden<br>Skanna QR-koden med Microsoft Authenticator-appen. Då kopplas Microsoft Authenticator-appen ihop<br>med ditt konto.<br>När du har skannat QR-koden väljer du Nästa.                                                                                                    | Bakát Nästa                                                                                                    |
| Microsoft Authenticator<br>Skanna QR-koden<br>Skanna QR-koden med Microsoft Authenticator-appen. Då kopplas Microsoft Authenticator-appen ihop<br>med dit konto.<br>När du har skannat QR-koden väljer du Nästa.<br>Sår det inte att skanna avbildningen?<br>Bakåt<br>Nästa                                                                                                    | Jag vill konfigurera en annan metod                                                                                                    |
| Microsoft Authenticator<br>Skanna QR-koden<br>Skanna QR-koden med Microsoft Authenticator-appen. Då kopplas Microsoft Authenticator-appen ihop<br>med ditt konto.<br>Nar du har skannat QR-koden väljer du Nästa.                                                                                                    |                                                                                                    |
| Microsoft Authenticator<br>Skanna QR-koden<br>Skanna QR-koden med Microsoft Authenticator-appen. Då kopplas Microsoft Authenticator-appen ihop<br>med ditt konto.<br>Nar du har skannat QR-koden väljer du Nästa.                                                                                                    |                                                                                                    |
| med ditt konto.<br>Nar du har skannat QR-koden väljer du Nästa.                                                                                                    | Microsoft Authenticator<br>Skanna QR-koden<br>Skanna QR-koden med Microsoft Authenticator-appen. Då kopplas Microsoft Authenticator-appen ihop |
| Năr du har skannat QR-koden văljer du Năsta.                                                                                                    | med ditt konto.                                                                                                    |
| Går det inte att skanna avbildningen?         Bakåt         Nästa                                                                                                    | När du har skannat QR-koden väljer du Nästa.                                                                                                   |
| Går det inte att skanna avbildningen?<br>Bakåt Nästa                                                                                                    |                                                                                                    |
| Bakåt Nästa                                                                                                    | Går det inte att skanna avbildningen?                                                                                                    |
| J.                                                                                                    | Bakât Nästa                                                                                                    |
|                                                                                                    | Ç₁.                                                                                                    |

2. Gå till din telefon och installera appen "Microsoft Authenticator"

Starta appen på telefonen, beroende på vilken bild som dyker upp så väljer du olika.

Alternativ A)

I bilden nedan så väljer du valet "Skanna en QR-kod".

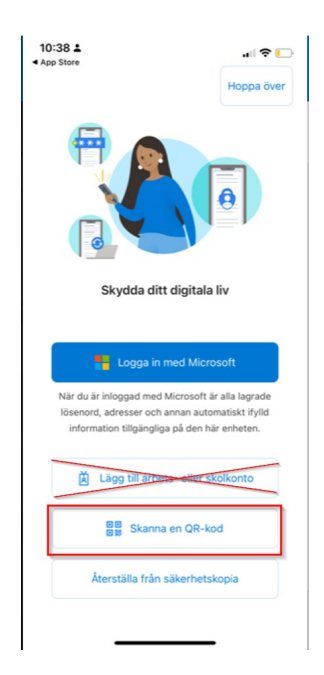

Alternativ b) Välj Lägg till konto eller "+" längst upp i höger hörna

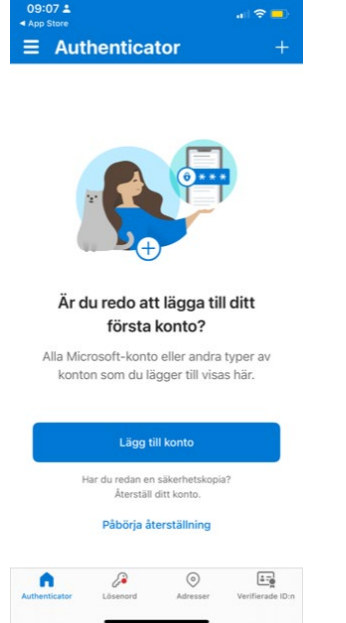

Välj- Arbetes eller skolkonto och sedan skanna QR-kod

| 09:0<br>• App S | 7 🛓<br>tore                    | all 🗢 💼 |
|-----------------|--------------------------------|---------|
| < -             | Lägg till konto                |         |
| VILKEN          | N TYP AV KONTO LÄGGER DU TILL? |         |
|                 | Personligt konto               | >       |
|                 | Arbets- eller skolkonto        | >       |
| R               | Annat (Google, Facebook osv)   | >       |
|                 |                                |         |
|                 |                                |         |
|                 |                                |         |
|                 |                                |         |
|                 |                                |         |
|                 |                                |         |
|                 |                                |         |
|                 |                                |         |
|                 |                                |         |
|                 |                                |         |
|                 |                                |         |

| 09:07    | <u>.</u>                             | all 🗢 💷) |
|----------|--------------------------------------|----------|
| <        | Lägg till konto                      |          |
| VILKEN T | YP AV KONTO LÄGGER DU TILL?          |          |
| F        | Personligt konto                     | >        |
| -        | vrbets- eller skolkonto              | >        |
| ٩ ۴      | nnat (Google, Facebook osv)          | >        |
|          |                                      |          |
|          | Lägg till arbets-<br>eller skolkonto |          |
|          | Logga in                             |          |
|          | Skanna QR-kod                        |          |
|          |                                      |          |
|          |                                      |          |
|          |                                      |          |
|          |                                      |          |
|          |                                      |          |
|          |                                      |          |
|          |                                      |          |

3. Gå tillbaka till datorn och skanna QR koden på datorn med telefonen

Efter att du har skannat QR-koden så klicka på nästa och du kommer att få prova att godkänna i appen.

| Microso | ft Authonticator                                                                                                   | × |
|---------|----------------------------------------------------------------------------------------------------|---|
|         | Låt oss prova<br>Godkann meddelandet som skickas till din app genom att ange siffran som visas nedan.<br><b>30</b> | ^ |
|         | Bakåt Nästa                                                                                                    |   |

I telefonen så skriver du in koden 30, och klickar på "Ja"

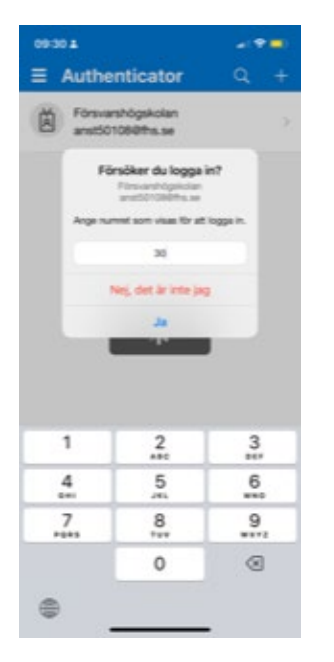

I datorn så ser du denna bild.

| Microsoft Authenticator  | ×           |
|--------------------------|-------------|
| Meddelandet har godkänts |             |
|                          | Bakåt Näeta |

Nu är du klar!

Jag loggas in i säkerhetsinformationsidan, vad ska jag göra?

Om du inte får rutan utan hamnar på säkerhetsinformationssida så väljer du "+ Lägg till inloggningsmetod"→Autentiseringsapp→Lägg till Du ska hamna rätt nu och kan gå vidare med stegen på skärmen.

| 🗰 Mina inloggningar 🗸 |                                                                                                    |                  |
|-----------------------|----------------------------------------------------------------------------------------------------|------------------|
| R Översikt            | Säkerhetsinformation                                                                                                    |                  |
| Säkerhetsinformation  | Dessa är de metoder du använder för att logga in på ditt konto eller återställa lösenordet. Standardinloggningsmetod: Microsoft Authenticator – meddelande |                  |
| Organisationer        | + Lagg till inloggningsmetod                                                                                                    |                  |
| 🖵 Enheter             | Microsoft Authenticator      iPhone 12     Ta bort                                                                                                    |                  |
| Sekretess             | Har du blivit av med din enhet? Logga ut överallt                                                                                                    |                  |
|                       |                                                                                                    |                  |
|                       |                                                                                                    |                  |
|                       |                                                                                                    |                  |
|                       | Lägg till en metod                                                                                                    | ×                |
|                       | Vilken metod vill du lagga ti                                                                                                    | ?                |
|                       | Autentiseringsapp                                                                                                    | ~                |
|                       |                                                                                                    | Avbryt Lägg till |

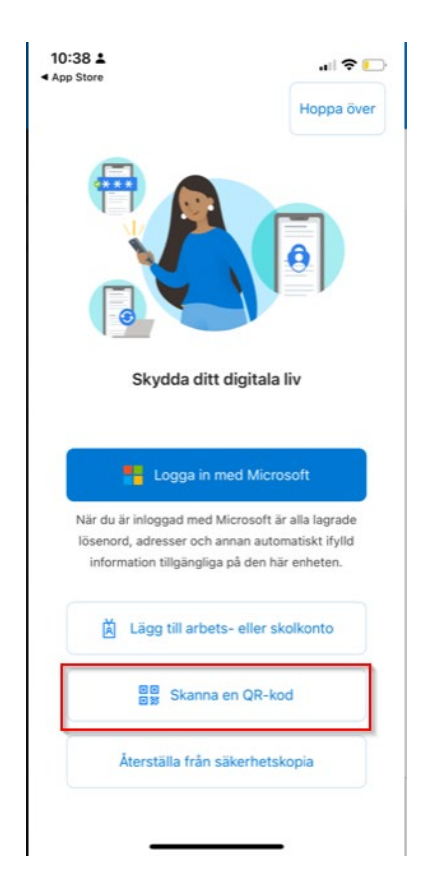

### Inställningar på telefonen gällande notiser och applås.

Notiser: Välj Tillåt notiser. Om du svarar Tillåt inte notiser, så kommer du inte kunna se när appen behöver användas.

Behöver du ändra från Tillåt inte till Tillåt så gör du detta i **telefonens** inställningar för notiser i efterhand.

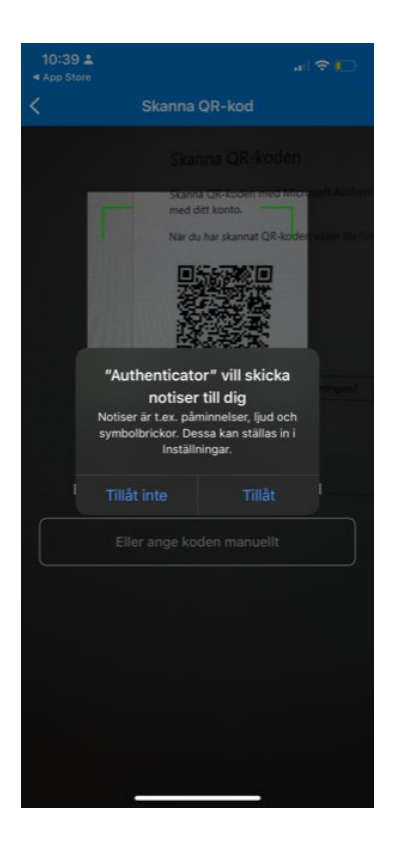

Applås: Denna dialogruta dyker upp under aktivering

**Applås** innebär att du behöver skriva in telefonens kod varje gång du vill komma åt authenticator appen.

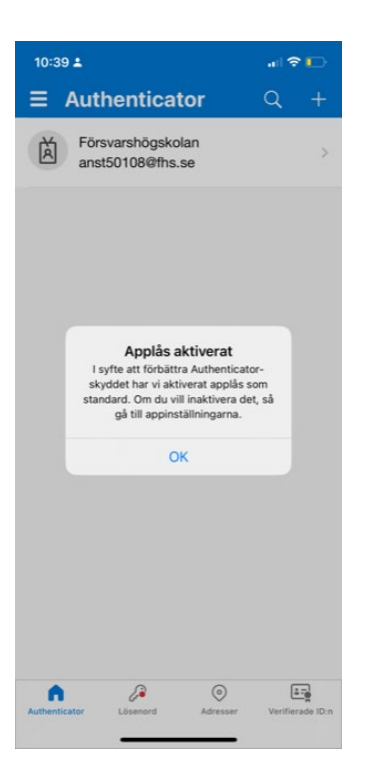

Vill du stänga av applås så gör du detta under **appens** inställningar.

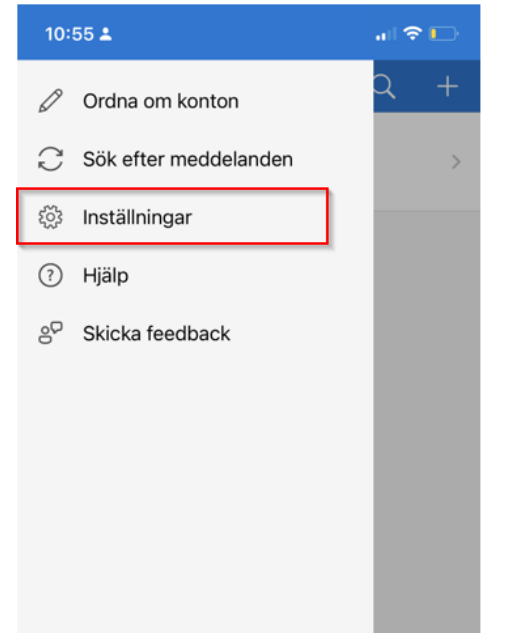

| 10:55 🛓 💦 🔽                                                                                                    |    |
|----------------------------------------------------------------------------------------------------|----|
| Inställningar                                                                                                    |    |
| ARBETS- ELLER SKOLKONTO                                                                                                    |    |
| Enhetsregistrering                                                                                                    | >  |
| SÄKERHETSKOPIA                                                                                                    |    |
| iCloud-säkerhetskopiering                                                                                                    |    |
| Läs mer                                                                                                    | >  |
| Säkerhetskopian lagras i ditt personliga iCloud. Ditt<br>personliga Microsoft-konto ger extra kryptering.                                                                                                    |    |
| SÄKERHET                                                                                                    |    |
| Applås                                                                                                    | >  |
|                                                                                                    | 2  |
| Kräv skärmlåsning när du öppnar appen, godkänner et<br>meddelande eller fyller i webbplatser och appar<br>automatiskt.                                                                                                    | it |
| Kräv skärmlåsning när du öppnar appen, godkänner et<br>meddelande eller fyller i webbplatser och appar<br>automatiskt.<br>ANVÄNDNINGSDATA                                                                                                    | it |
| Kräv skärmlåsning när du öppnar appen, godkänner et<br>meddelande eller fyller i webbplatser och appar<br>automatiskt.<br>ANVÄNDNINGSDATA<br>Tillåt Microsoft att samla in icke<br>personligt identifierbara<br>användningsdata i syfte att förbättra<br>appen Läs mer i vanliga frågor på Hjälp-<br>menyn.                       | tt |
| Kräv skärmlåsning när du öppnar appen, godkänner et<br>meddelande eller fyller i webbplatser och appar<br>automatiskt.<br>ANVÄNDNINGSDATA<br>Tillåt Microsoft att samla in icke<br>personligt identifierbara<br>användningsdata i syfte att förbättra<br>appen Läs mer i vanliga frågor på Hjälp-<br>menyn.<br>FYLL I AUTOMATISKT | tt |